## ArcGIS Pro: Login Instructions (uOttawa)

## Updated: September 2019

## Prelude

- Before you can log in to ArcGIS Pro, you first need to create an ArcGIS Online Enterprise Account by following the steps outlined under the "ArcGIS Online" section: <u>https://uottawa.libguides.com/geospatial-data/GISResources</u>.
- You will also need to have installed ArcGIS Pro. You can find the necessary file under the "ArcGIS Pro" section: <u>https://uottawa.libguides.com/geospatial-data/GISResources</u>.

Step 1: Launch ArcGIS Pro on your desktop.

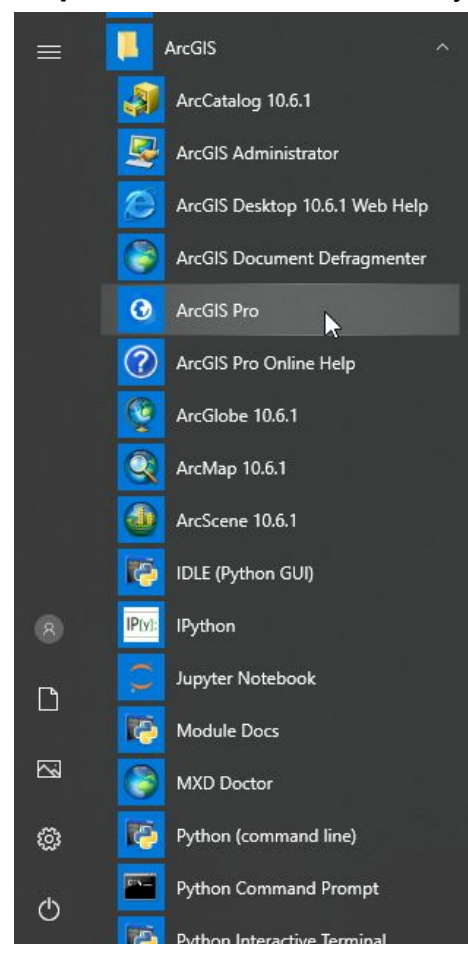

## Step 2: Select Sign in.

|                               | ArcGIS Pro                                                                                                    |                                                                        | ? - D X                                             |
|-------------------------------|----------------------------------------------------------------------------------------------------|------------------------------------------------------------------------|-----------------------------------------------------|
| Arc <b>GIS</b> ° Pro          |                                                                                                    |                                                                        | Not signed in<br>https://www.arcgis.com/<br>Sign.in |
| Open                          | New                                                                                                    |                                                                        |                                                     |
| Recent Projects               | Blank Templates                                                                                                    | Recent Templates                                                       |                                                     |
|                               | Image: Map         Image: Catalog         Image: Catalog         Image: Cat | Your recent templates will appear here.                                |                                                     |
| Open another project Settings |                                                                                                    | Select another project template Learn about creating project templates |                                                     |

**Step 3**: In the space where you should enter **Your ArcGIS organization's URL**, please put in "gsguo" (as shown below). This will take you to the uOttawa sign in page.

| ArcGIS Sign In     |                                                    |                             | × |
|--------------------|----------------------------------------------------|-----------------------------|---|
|                    | ArcGIS Pro wants to access your ArcGIS O           | nline account information 🧿 |   |
|                    | Sign in with                                       | @ esri                      |   |
|                    | ArcGIS login                                       | ~                           |   |
|                    | Enterprise login<br>Your ArcGIS organization's URL | ^                           |   |
|                    | gsguo                                              | .maps.arcgis.com            |   |
|                    |                                                    | Continue                    |   |
|                    | Facebook                                           | G Google                    |   |
|                    |                                                    |                             |   |
| ✓ Sign me in autom | natically                                          |                             |   |

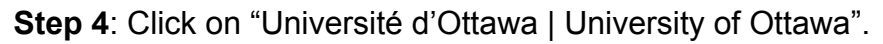

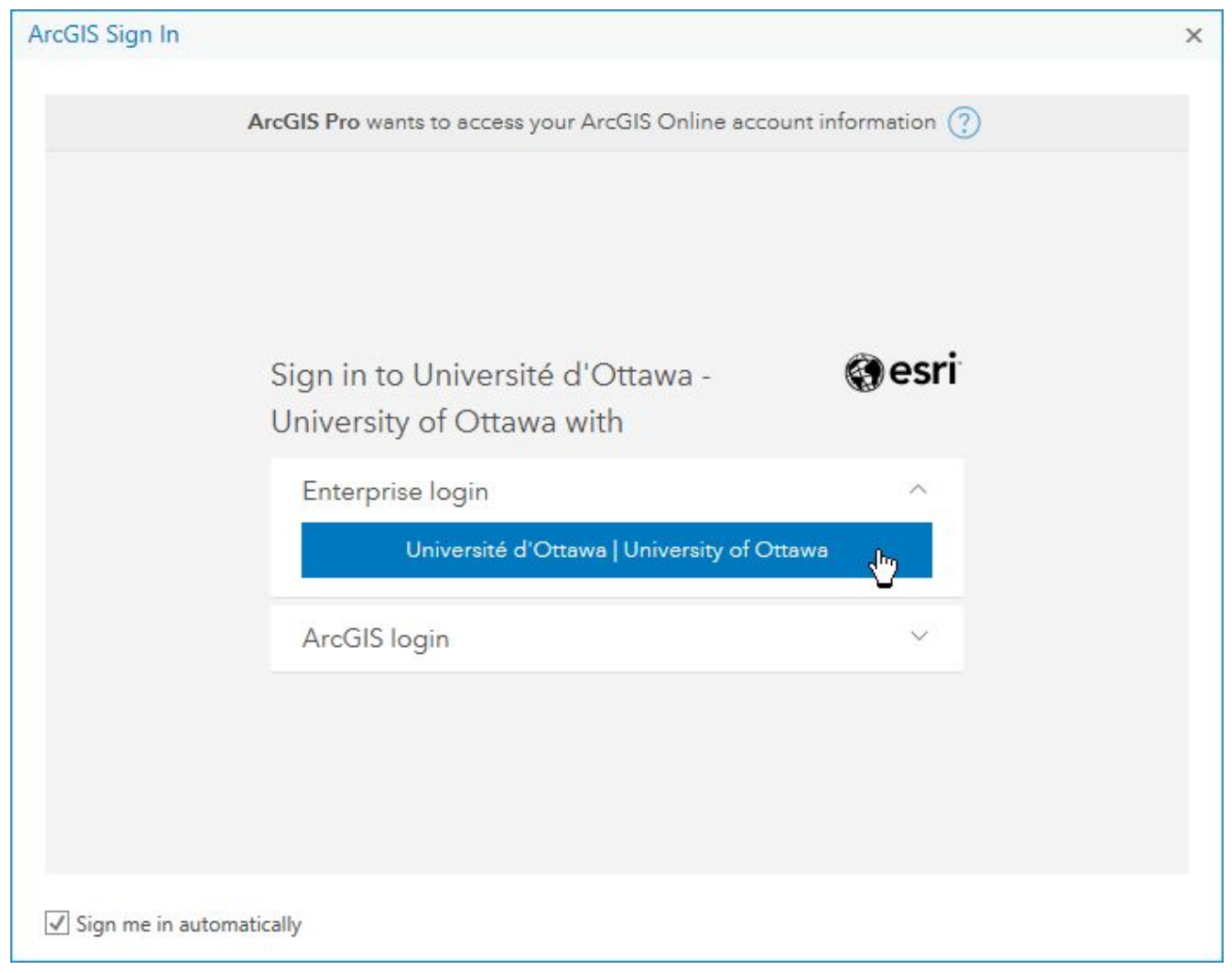

**Step 5**: Enter in your uOttawa credentials (*username@uottawa.ca* | *Password*). Note that your username is your entire email address. This is the same login as your uOzone (students) or VirtuO (staff). Click "Login".

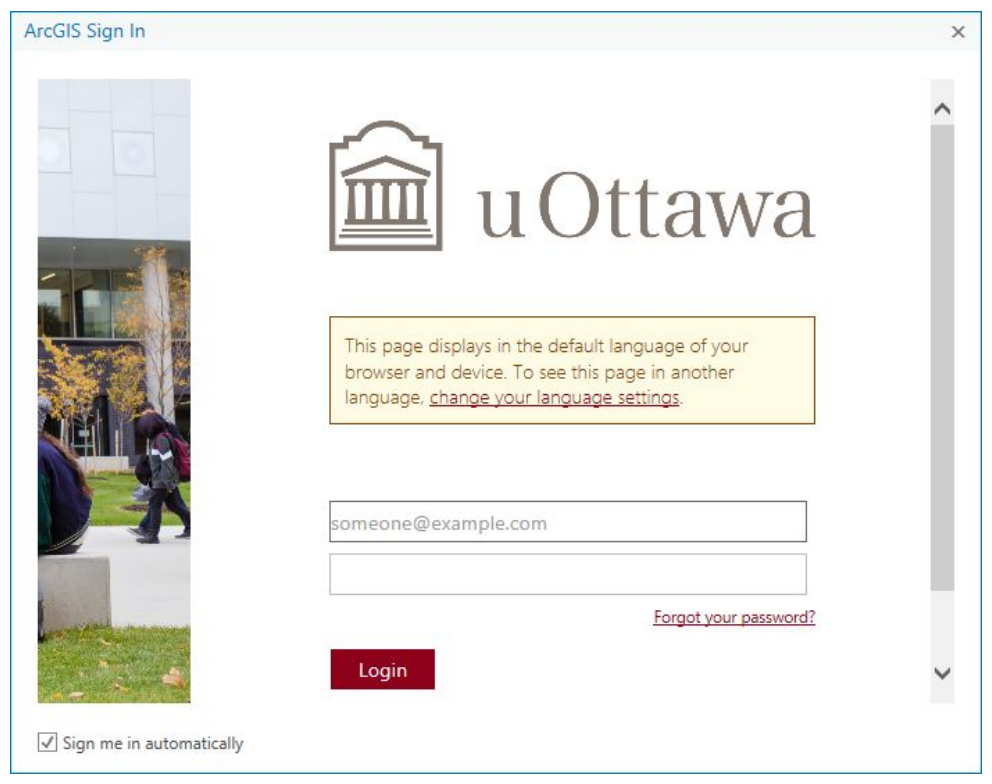

**Step 6**: (When applicable) For those of you who have set up 2-step verification with you uOttawa login, you may need to approve access on your mobile device.

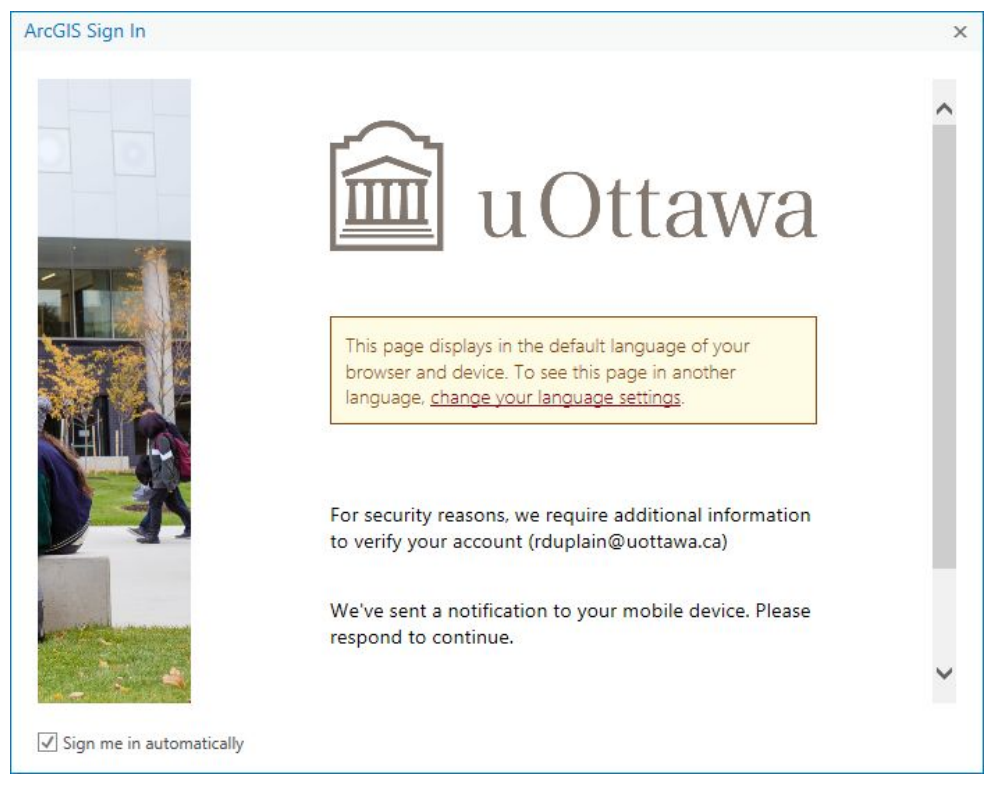

**Step 7**: You have successfully signed in to your ArcGIS Pro software. You can now start to use ArcGIS Pro.

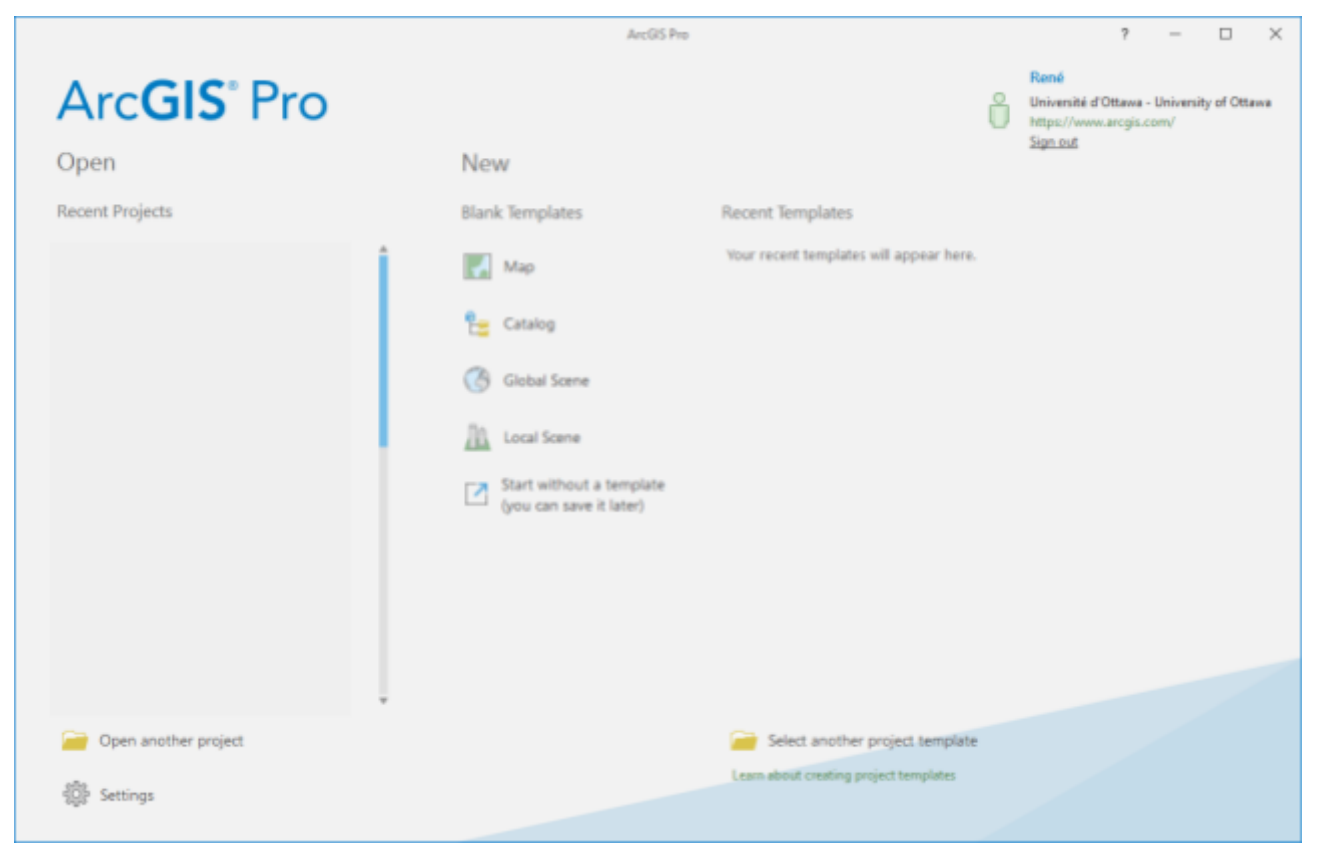